# **80mm Series Thermal Receipt Printer**

**Instruction Manual** 

# Version Number June,2014

## All rights reserved & Intellectual Property Rights Protected

It contains proprietary information protected by Copyright, No part of this publication may be reproduced, stored in a retrieval system, or transmitted in any form or by any means, electronic, mechanical, photocopying, recording, or otherwise, without the prior written permission from us.

## Statement

While every precaution has been taken in the preparation of this manual,but we can not guarantee the contents of this manual entirely correct, because our products have been continuously improved and updated, so it can not be amended at any time the company reserves the right to promptly notify the user if necessary with the product-related Further information can be linked with the dealer.

# **Safety Precautions**

This section presents important information intended to ensure

safe and effective use of this printer.

#### WARMING:

**Scratch Warning:** Never try to touch the auto cutter or jagged teeth.

Scald Warning: To avoid been burned, please do not touch the printer head.

**Shock Warning:**Please cut off the power before you Plug/Unplug the power cable from the printer.

#### **Cautions:**

1) Please apply the power adapter to a stable voltage (110-220V), please do not use other devices on the same power outlet to avoid voltage fluctuation.

2) Install the printer on a flat and stable surface to avoid printer suffered from any vibration and shocks.

3) If water or other liquid spills into the printer, unplug the power cord immediately and contact your dealer or service center for advice.

- 4) Disconnect the power cord if the printer is idle for a long time.
- 5) Please ensure the switch button is "off" before you plug the power cord.
- 6) The printer should only be disassembled or repaired by a technician.
- 7) Please strictly follow the recommended use tips of this manual.

# **1.Product Information**

#### Our Newly 80mm Thermal printer possesses following features:

- High-quality printing, High-speed and strong stability;
- Interface (Serial / RJ45 Ethernet / USB /WiFi)
- Android device support if connect with USB /WiFi method;
- IOS device support if connect with RJ45 Ethernet / WiFi method;

### **1.1 Technical Parameters and Features**

| Printer Method    | Line Thermal                                          |
|-------------------|-------------------------------------------------------|
| Print Speed       | 300mm / sec                                           |
| Fonts             | simplified Chinese 24x24 point. support 18030 font    |
|                   | library,support Taiwan and HK traditional(complex     |
|                   | font), Korean and Japanese                            |
| Character Size    | 576dot/line or 512dot/line ANK Character              |
|                   | Font A:12*24dot,1.5(W)*3.0(H)mm                       |
|                   | Font B:9*17dot,1.1(W)*2.1(H)mm                        |
|                   | Simplified/Traditional:24*24dot,3.0(W)*3.0(H)mm       |
| Extended          | OEM437/Katakana/OEM850/OEM860/OEM863/OEM865           |
| Character Table   | WestEurope/Greek/Hebrew/EastEurope/Iran/WPC1252/OE    |
|                   | M866/OEM852/OEM858/IranII/Latvian/ Arabic/PT151,1251/ |
|                   | OEM747/WPC1257/Vietnam/OEM864/Hebrew/WPC1255/Th       |
|                   | ai                                                    |
| Logo / Trademark  | Download and printing support                         |
| Interface         | Serial / USB / Ethernet / WiFi                        |
| Print Command     | ESC/POS Command                                       |
| Roll Width        | 79.5±0.5mm(Print Width72mm)                           |
| Roll Diameter     | 80mm                                                  |
| Paper Thickness   | 0.06-0.08mm                                           |
| Power Supply      | DC24V/2.5A                                            |
| Auto Cutter       | Full / Partial Cut                                    |
| Temperature       | 0-45℃                                                 |
| Contrast Humidity | 10-80%                                                |
| Driver            | Win2000/Win2003/Win XP/Win Vista/Win7 /win8/Linux     |

## **1.2 Application:**

It can be used for all kinds of commercial in retail POS systems, Restaurant system, Industrial control systems in areas such as.

- Image: Bight weight and portable
- Beautiful shape
- bow cost and High-quality thermal printing
- ☑ €ash drawer drive supported
- 2 Easy paper-roll installation, Easy maintenance and Rational structure
- Development waste, low-run cost (without the ribbons, ink cartridges)
- Built-in data buffers (be capable of receiving print data while printing)
- ☑ €haracters can be amplified, printed in bold optionally, and line spacing printing can be adjusted;
- Support different density bitmap graphics printing
- Support NV image downloading and printing
- Support raster bitmap printing
- ☑ ▶igh-speed printing using embedded soft font for all interfaces.
- Compatible with ESC/POS print instruction set, optional columns and font (adjusted by DIP switch);

#### **Advantage Characteristics**

Audible and visual alarm supported, best application for kitchen menu printing;

# **2.Communication Ports**

## **2.1** Universal Serial Bus (USB Port)

Connect the printer with the standard usb cable(usb device types are automatically), once printer is connected with the PC, install the driver , then choose the corresponding port accordingly.

#### 2.2 RJ45 Ethernet Port

With this port, we can use the network cable and connect the computer directly, or

connect PC computer and other terminals via a router;

### 2.3 RS232 Serial Port

RS-232 is developed according to the EIA standard asynchronous transmission, the specification as following:

- Data transmission: serial interface
- Synchronization: asynchronous
- Signal Level: +5.4V Serial RS232 Level, logic 1:-5.4v, logic 0: +5.4V
- Pardware Flow Control: Hardware
- Baud Rate:9600bps to 115200bps( Optional )
- Data Length: 8 Bits
- Ist Stop Bit: 1Bit
- Parity: None

The wiring method of the serial interface printer following the standard rules of Serial Interface EIA standard. Consumer can get the current default baud rate from "Print Test Page "and also can adjust the baud rate via DIP switch (DIP switch is on the bottom of the printer )

#### 2.4 WiFi Port

Standard Certification FCC/CE Support TCP/IP/UDP network protocol stack Support 802.11b/g/n wireless standard Support UART/GPTO Ethernet communication interface Support wireless work under STA/AP/AP+STA Mode Transmission mode:Transparent Transmission & Protocol Transmission mode Frequency Range: 2.412GHZ-2.484GHZ Effective Distance: 100M/Outdoor; 50M/Indoor

## **3.Basic Function Operation**

#### 3.1 Indicator Light & Printer Status

The printer has 3 Led Indicators( Power / Error and Paper Out ),Power indicator will lights on once power is plugged in. And Error Led will lights on when any error arose ( Paper Out / Temperature is too high / mal-position of the carriage unit on the print head ); We can press the "FEED" button to test the paper feeding function if the power indicator looks well.

#### **3.2 Printer Operation**

• Switch on: Ensure the adapter properly connected with the printer, press the switch on the "1" position, printer turns on.

• Switch off: Press the switch on the other side "O".

• **Paper Feeding:** Press "FEED" button when powers on, paper will keep running & stop to run when loosen this button.

• Self Printing Test : Switch off the printer then press "FEED" button and do not release. Press the "POWER" button at the same time till the "ERROR" indicator on, release the button about 1 second after the "ERROR" indicator off. Then we can read the current setting from the test page.

• Hexadecimal printing: Power off the printer, press "FEED" button & do not release, press "POWER" button at the same time until the "ERROR" indicator on, release the "FEED" button about 3 seconds after the "ERROR" indicator off; The way to quit Hexadecimal printing model is just press "FEED" button by three times.

• Aging model printing: power off the printer, press "FEED" and hold it until the "Error" indicators turn on and off; repeat this operating if we wish to exit the aging mode.

#### **DIP Switches and Instruction**

| ltem                            | Function      | ON   | OFF       |  |
|---------------------------------|---------------|------|-----------|--|
| 1                               | Cutter        | YES  | NO        |  |
| 2                               | Buzzer        | YES  | NO        |  |
| 3                               | Print Density | YES  | NO        |  |
| 4                               | CN/EN Convert | СН   | EN        |  |
| 5                               | Empty         |      |           |  |
| 6                               | Baud Rate Set | YES  | NO        |  |
| 7                               | Baud Rate     |      |           |  |
| 8 Baud Rate                     |               |      |           |  |
| Baud Rate Selection Instruction |               |      |           |  |
| No.6                            | No.7          | No.8 | Baud Rate |  |
| ON                              | ON            | ON   | 115200    |  |
| ON                              | ON            | OFF  | 38400     |  |
| ON                              | OFF           | ON   | 19200     |  |
| ON                              | OFF           | OFF  | 9600      |  |

# **4.Cleaning Of the Printer**

We need to clean the print head if problems as below.

- ① Printing is not clear, but thermal paper is ok;
- ② Some columns on the printed pages are not clear
- ③ Noisy paper feeding

# **Cleaning steps**

- 1. Turn off the power, open the printer cover and take off the paper roll.
- 2. We have to wait for a while if we just finished the printing.
- Use a soft brush or wrung-out ethanol immerged cotton to clean the print head. Remember to turn on the gear while lubricating to ensure a completely lubricated;
- 4. Close the cover once cleaning done and try it later.

#### **Cautions:**

- Make sure the power of the printer is turned of during the maintenance.
- Hands or other metal tools away from the surface of the printer head, do not use tweezers to scratch the surface of the printer head and other sensitive parts.
- Do not use gasoline, acetone and other organic solvents for printer head cleaning.

# **5.Installation Wizard**

#### **5.1 Hardware Connection**

Ensure all the cables connected correctly( e.g. Adapter / Interface Cables / RJ-11 cable ) . Open the cover and load the paper rolls and cartridge ( Paper Loading Direction as below )

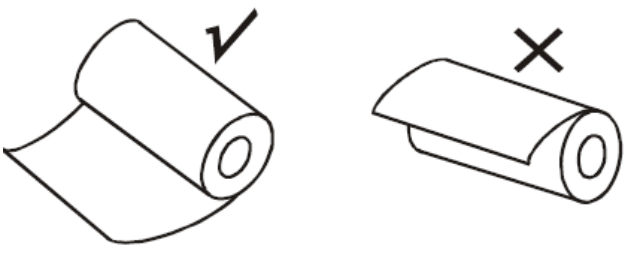

Jpg-1

#### **5.2 Driver Installation**

1: Insert the driver CD and find the corresponding driver file and install it. Choose you

desired languages as below;

| Select S | Setup Language 🛛 🗙                                  |
|----------|-----------------------------------------------------|
| 12       | Select the language to use during the installation: |
|          | English                                             |
|          | OK Cancel                                           |

2: Click OK once language selected and now we come to below jpg , then click Next.

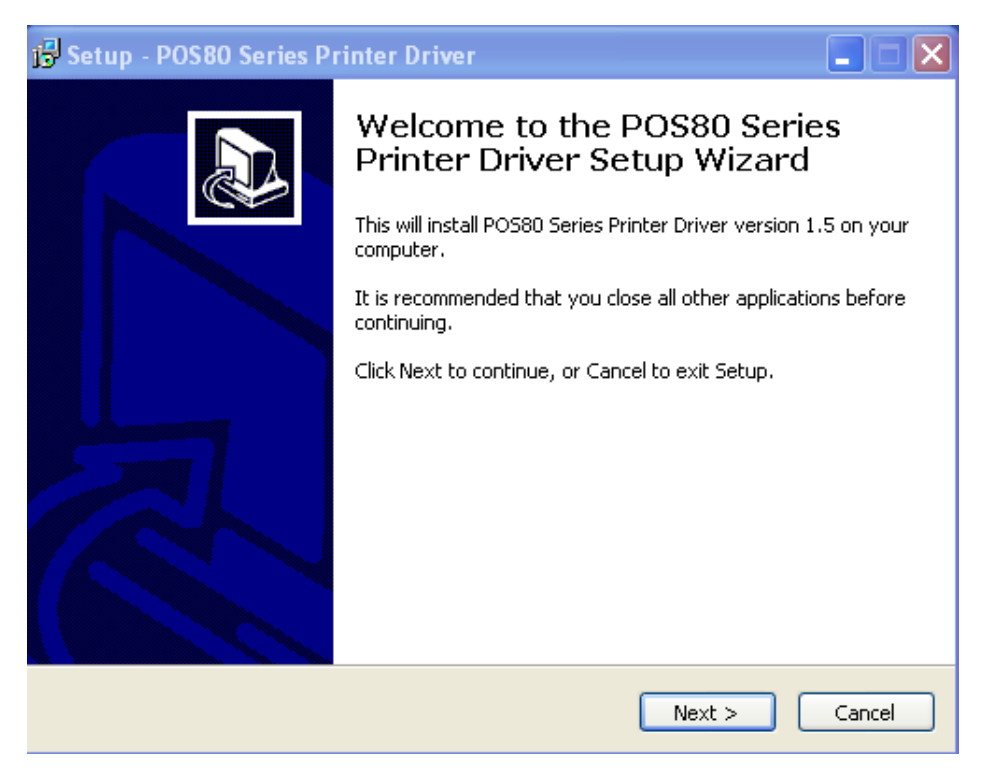

3 :Read the Software License Agreement information carefully and click Next

| 📴 Setup - POS80 Series Printer Driver                                                                                                    |        |
|----------------------------------------------------------------------------------------------------|--------|
| License Agreement<br>Please read the following important information before continuing.                                                                                                    |        |
| Please read the following License Agreement. You must accept the terms of this agreement before continuing with the installation.                                                                                                    |        |
| SOFTWARE LICENSE AGREEMENT<br>IMPORTANT - PLEASE READ CAREFULLY! The POS80 Series Printer Driver<br>software you are about to download will be licensed to you, the licensee, on the<br>condition that you agree with the terms and conditions set forth in this legal<br>agreement. PLEASE READ THIS AGREEMENT CAREFULLY. YOU WILL BE BOUND<br>BY THE TERMS OF THIS AGREEMENT IF YOU INSTALL, DOWNLOAD, COPY, OR<br>OTHERWISE USE THE SOFTWARE. If you do not agree to the terms contained in<br>this agreement, please do not install or download the software. Please record<br>the date of download in order to activate the limited ninety (90) day warranty<br>(see below). |        |
| <ul> <li>I accept the agreement</li> <li>I do not accept the agreement</li> </ul>                                                                                                    |        |
| < Back Next >                                                                                                    | Cancel |

**4** :Click Next and we come to below step, please neglect the Warning from your anti-virus software during the installation .

| 🔂 Setup - POS80 Series Printer Driver                                                                              |        |
|----------------------------------------------------------------------------------------------------|--------|
| <b>Ready to Install</b><br>Setup is now ready to begin installing POS80 Series Printer Driver on your<br>computer. |        |
| Click Install to continue with the installation.                                                                   |        |
|                                                                                                    |        |
|                                                                                                    |        |
|                                                                                                    |        |
|                                                                                                    |        |
| < Back Install                                                                                                    | Cancel |

5: Select your desired operating system and click "NEXT"

| թ | Setup - POS80 Series Printer Driver      |            |
|---|------------------------------------------|------------|
|   | [k_]                                     |            |
|   | Belect Operating System                  | <u>×</u> ≯ |
|   | - Select Operating System                | 1          |
|   | Windows 2000 C Windows XP C Windows 2003 |            |
|   | C Windows Vista C Windows 7 C Windows 8  |            |
|   |                                          |            |
|   | Back Next Cancel                         |            |
|   |                                          | Cancel     |

**6:** Select the corresponding printer type and go next

| Sett | tings          |                   |           |      |          |              |            | Þ |
|------|----------------|-------------------|-----------|------|----------|--------------|------------|---|
|      |                |                   |           |      |          |              |            |   |
|      | Printer Ty     | pe: POS80         |           | •    |          |              |            |   |
|      | Printer settin | gs                |           |      |          |              |            | 1 |
|      | 🔽 Seta         | s default printer |           |      |          |              |            |   |
|      | Printer Na     | ame: POS80        |           | _    |          |              |            |   |
|      |                |                   |           |      |          |              |            |   |
|      | Printer Port 9 | Settings          |           |      |          |              |            | 1 |
|      | Ports          | LPT1 -            |           |      |          |              |            |   |
|      | Baud Rate      | 19200 💌           | Stop Bits | 1    | Ŧ        | Flow Control | Hardware 💌 |   |
|      | Byte Size      | 8 💌               | Parity    | None | <b>v</b> |              |            |   |
|      |                |                   |           | Back |          | ОК           | Cancel     |   |

#### 7: Installation Done

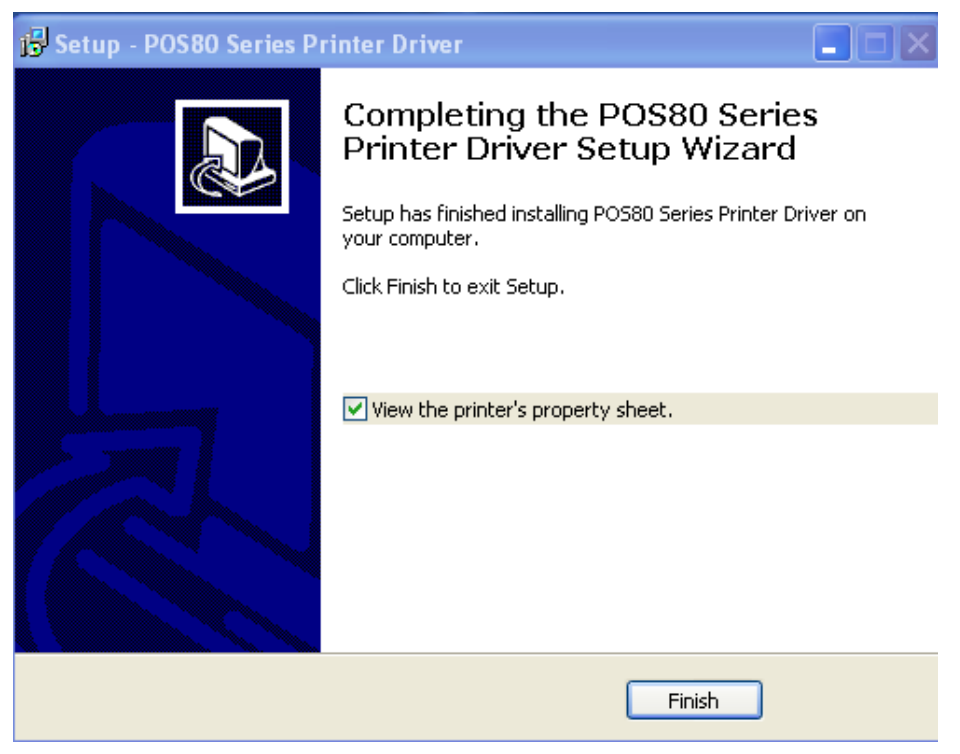

## 5.2.1 Ethernet Connection ( If your desired port is Ethernet )

1: Get the IP address from a Self Printing Test Paper

Switch off the printer then press "FEED" button and do not release. Press the "POWER" button at the same time till the "ERROR" indicators on, release the button about 1 second after the "ERROR" indicators off. Then we can read the current setting from the self printing page. (Default IP Address is: 192.168.1.100)

Open " Properties" then click " Ports "

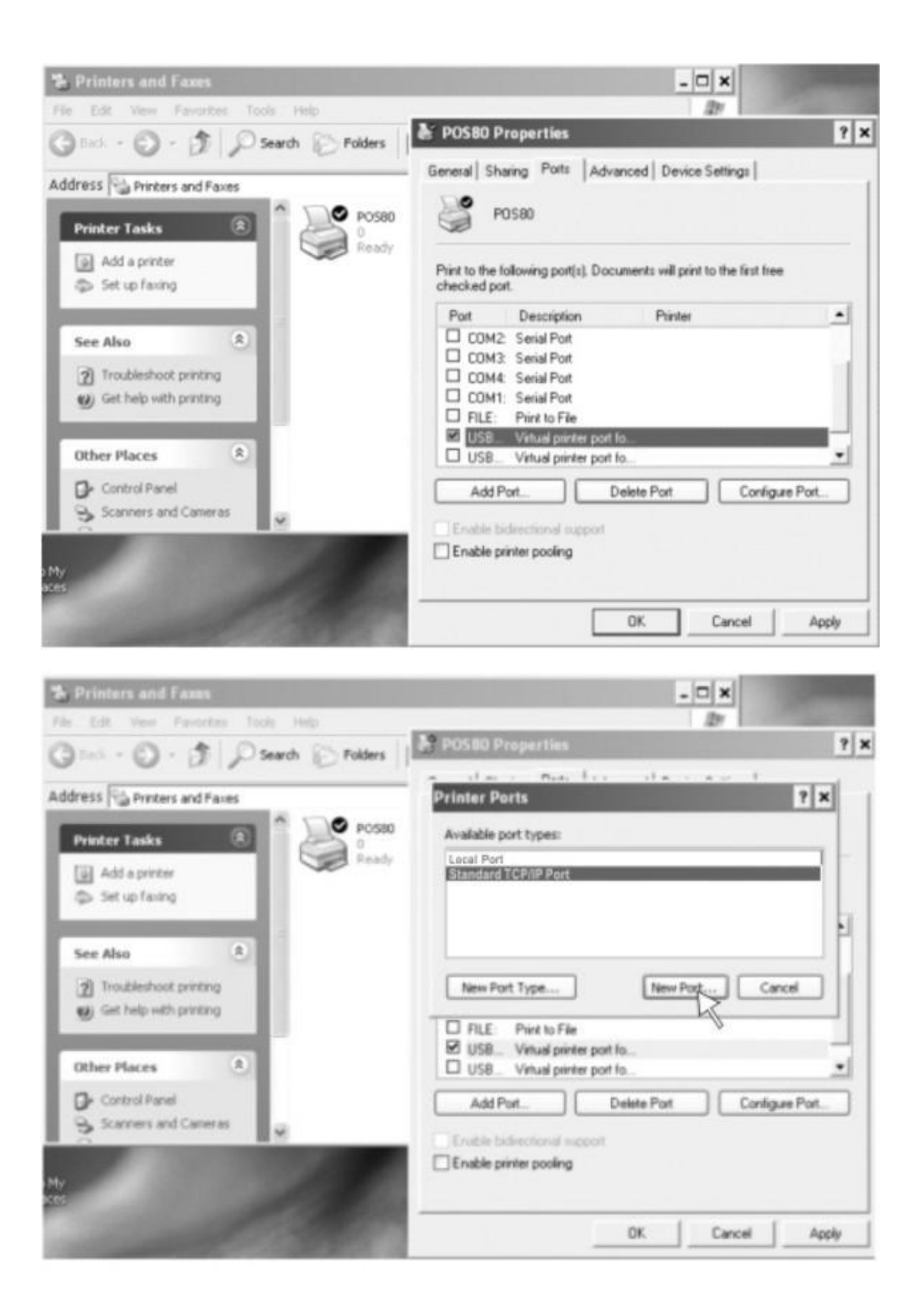

2: Select "Add Port" we can see below jpg

| 🌤 Printers and Faxes                                     | - 🗆 🗙                                                                                                    | (Constant) |
|----------------------------------------------------------|----------------------------------------------------------------------------------------------------|------------|
| Pile Edt View Pavorites Tools Help                       | 127                                                                                                    |            |
| G took - O - 🔊 🔎 Search 🕞 Folders                        | Posed Preparties                                                                                              | T A        |
| Address 🖓 Printers and Faxes                             | Printer Parts                                                                                                 | ? ×        |
| Printer Tasks Add S. P.O.S. CP/IP Printe                 | er Port Wizard                                                                                                | ×          |
| <ul> <li>Add a printer</li> <li>Set up faxing</li> </ul> | Welcome to the Add Standard<br>TCP/IP Printer Port Wizard                                                     |            |
| See Also                                                 | You use this wizard to add a port for a network printer.                                                      |            |
| Troubleshoot pr     Get help with pr                     | Before continuing be sure that:<br>1. The device is turned on.<br>2. The network is connected and configured. | ncel       |
| Other Places                                             |                                                                                                    | -          |
| Control Panel                                            |                                                                                                    | ure Port   |
| thy<br>ors                                               | To continue, click Next.                                                                                      |            |
|                                                          | Cancel                                                                                                    | Apply      |

#### 3: Click "Next "

| Add Standard TCP/IP Printer Port Wizard                 |                                                |        |  |  |  |
|---------------------------------------------------------|------------------------------------------------|--------|--|--|--|
| Add Port<br>For which device do you want to add a port? |                                                |        |  |  |  |
| Enter the Printer Name or IP ad                         | dress, and a port name for the desired device. |        |  |  |  |
| Printer Name or IP Address:                             | 192.168.1.100                                  |        |  |  |  |
| Port Name: IP_192.168.1.100                             |                                                |        |  |  |  |
|                                                         |                                                |        |  |  |  |
|                                                         |                                                |        |  |  |  |
|                                                         |                                                |        |  |  |  |
|                                                         |                                                |        |  |  |  |
|                                                         |                                                |        |  |  |  |
|                                                         | < Back Next >                                  | Cancel |  |  |  |

4: Next and choose "Generic Network Card "then click Next

| * Printers and Fax    | **                                                                                                    |                                                                                                    | - D X         |
|-----------------------|----------------------------------------------------------------------------------------------------|----------------------------------------------------------------------------------------------------|---------------|
| The Edt. Vers. Free   | orites Tools Help<br>D Search P Folders                                                                                                    | POS80 Properties                                                                                            | @#<br>? ×     |
| Address 🖓 Printers an | dPares                                                                                                    | Printer Ports                                                                                               | ? x           |
| Printer Tasks         | Add Standard TCP/IP Printe                                                                                                    | er Port Wizard                                                                                              | ×             |
| Add a printer         | Additional Port Information<br>The device could not be id                                                                                                    | n Required<br>tertiled                                                                                      | ÷             |
| See Also              | The device is not found on the<br>1. The device is turned on.<br>2. The network is connected.<br>3. The device is properly confi<br>4. The address on the previou | rvetwork. Be sure that:<br>igured.<br>ii page is connect.                                                   | noel          |
| Other Places          | If you think the address is not o<br>the address and perform anothe<br>select the device type below.<br>Device Tupe                                               | orrect, click Back to return to the previous page. 1<br>or search on the network. If you are sure the addre | then correct. |
| 3                     | Standard Generic Net                                                                                                    | work Card                                                                                                   | ~             |
| 194y<br>2005          | O Custom Settings                                                                                                    |                                                                                                    |               |
| -                     |                                                                                                    | < Back Next                                                                                                 | Cancel        |

#### 5: Next

| Completin<br>Printer Po | Completing the Add Standard TCP/IP<br>Printer Port Wizard    |  |  |
|-------------------------|--------------------------------------------------------------|--|--|
| You have selecte        | You have selected a port with the following characteristics. |  |  |
| SNMP:                   | No                                                           |  |  |
| Protocol:               | RAW, Port 9100                                               |  |  |
| Device:                 | 192.168.1.181                                                |  |  |
| Port Name:              | IP_192.168.1.181                                             |  |  |
| Adapter Type:           | Generic Network Card                                         |  |  |
| To complete this        | wizard, click Finish.                                        |  |  |

6: Click Finished and we can check the added ports as below jpg

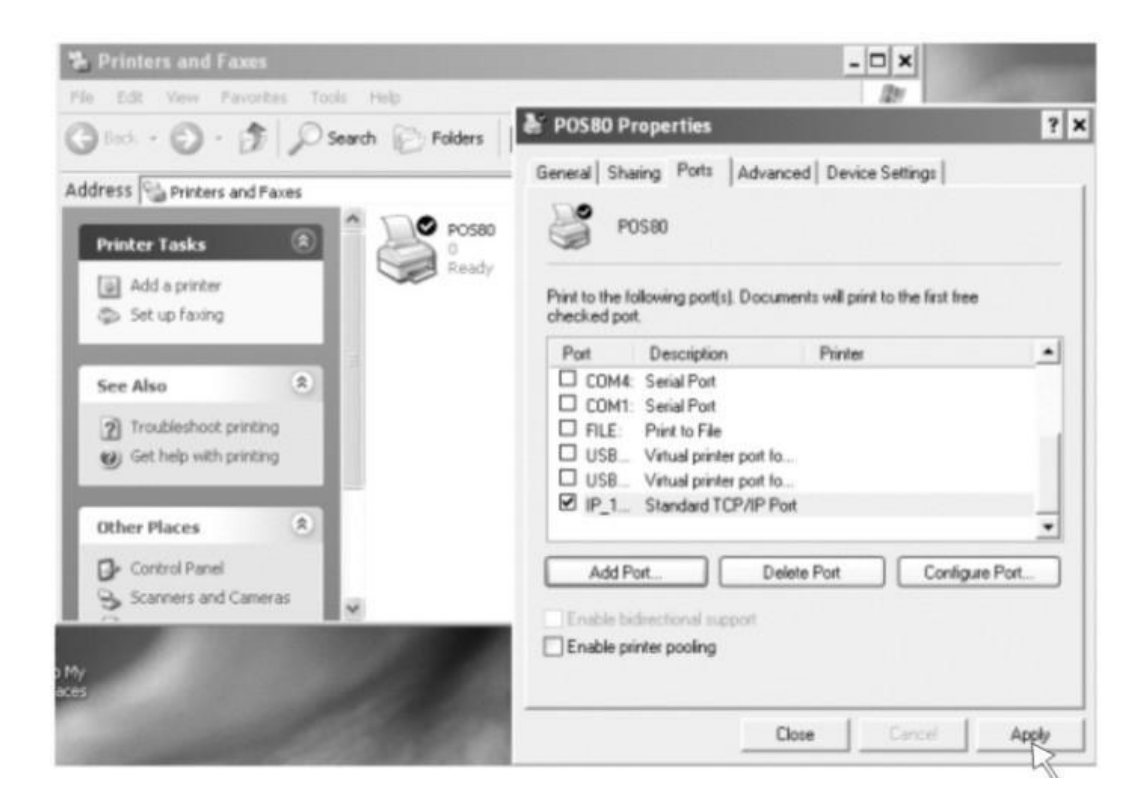

7: Let's back to "General" and click "Print Test Page "

| 🌤 Printers and Faxes                                                                                                    |                                                                                                    | - 🗆 ×                                         |
|----------------------------------------------------------------------------------------------------|----------------------------------------------------------------------------------------------------|-----------------------------------------------|
| He Edt New Favories India Help                                                                                                    | POS80 Properties                                                                                         | 2v                                            |
| Address Printers and Faxes  Printer Tasks  Add a printer  Add a printer  See Also  See Also  Add a printer  Add a printer  Add | General Sharing Parts Advance<br>POS80<br>Location:<br>Comment<br>Modet POS80                            | ed   Device Settings                          |
|                                                                                                    | Features<br>Color: No<br>Double-sided: No<br>Staple: No<br>Speed: Unknown<br>Maximum resolution: 203 dpi | Paper available:<br>Printer 80(72.1) x 297 mm |
| a My<br>a es                                                                                                    | Printing P                                                                                               | References                                    |

If the print test page works well, that mean all setting is ok.

We can also change the setting by clicking " Device Settings " ( print method

setting ,cash drawer setting, paper cutter setting etc ) - Below jpg for reference ;

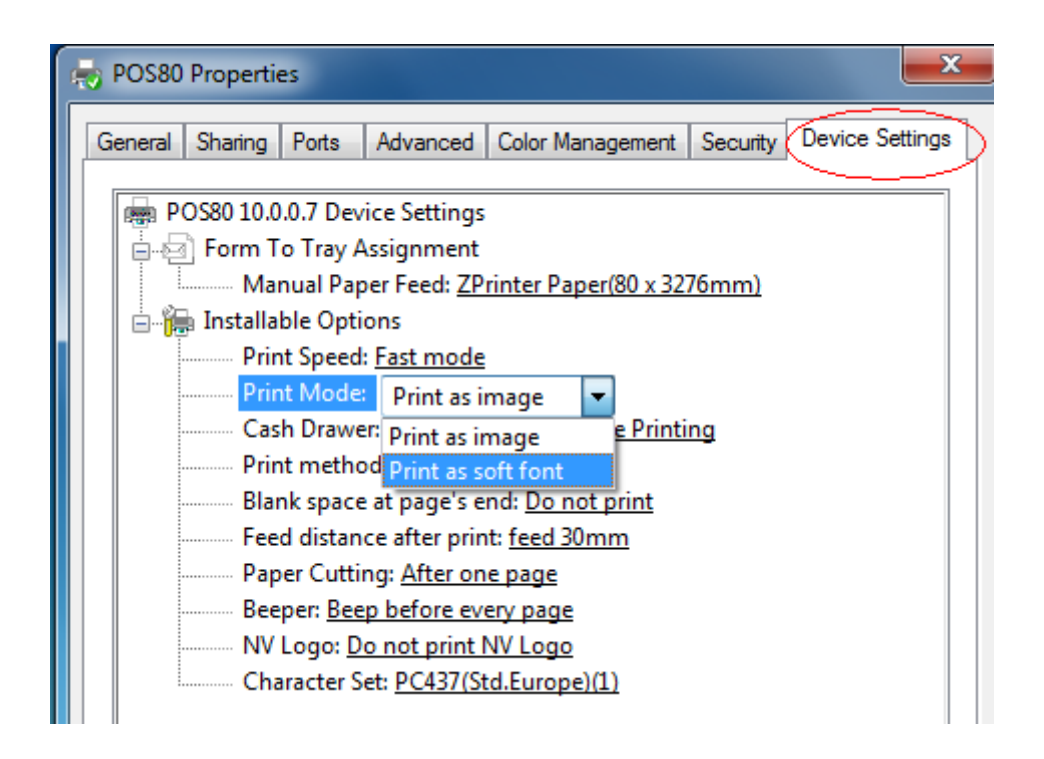

## 5.2.2 USB Port Connection ( If your desired port is USB )

1: Open " Properties " then choose " Ports "

| 🖶 POS80 Prope                         | rties             |           |                    |              |                | x  |
|---------------------------------------|-------------------|-----------|--------------------|--------------|----------------|----|
| General Sharin                        | g Ports Adva      | nced Cold | or Management      | Security     | Device Setting | js |
| e e e e e e e e e e e e e e e e e e e | DS80              |           |                    |              |                | _  |
| Print to the fo<br>checked port       | ollowing port(s). | Document  | ts will print to t | he first fre | e              |    |
| Port                                  | Description       |           | Printer            |              |                |    |
| COM1:                                 | Serial Port       |           |                    |              |                |    |
| COM2:                                 | Serial Port       |           |                    |              |                |    |
| COM4:                                 | Serial Port       |           |                    |              | -              |    |
| FILE:                                 | Print to File     |           |                    |              | =              |    |
| <b>USB001</b>                         | Virtual printer p | port for  | Printlogic-I       |              |                |    |
| ZPSPort:                              | Local Port        |           | Microsoft XPS      | 6 Docume     | nt Writer 🛛 👻  |    |
| Add P                                 | ort               | Delete    | Port               | Config       | gure Port      |    |
| Enable bid                            | irectional suppo  | rt        |                    |              |                |    |
| 📃 Enable pri                          | nter pooling      |           |                    |              |                |    |
|                                       |                   |           |                    |              |                |    |
|                                       |                   |           | ОК                 | Cancel       | Apply          | 5  |

We can see many usb ports if there is other usb printer used in this PC. Select the unoccupied usb port and click "Apply"

Remarks: Ensure the printer is power on & cable connects to the computer for the  $1^{st}$  time use. Or we can not find "USB001"; check if we can find "USB Print supporting "in below location :

**Path**: My Computer - Properties - Management - Devices Manager - Universal Serial Bus Controller ), if not , please recheck the cable and printer connecting way.

2: Click "General "and let back to this step then "Print Test Page "

| not posso Properties |                   |                    |              | <b>—</b> X      |
|----------------------|-------------------|--------------------|--------------|-----------------|
| General Sharing Po   | rts Advanced Cold | or Management      | Security I   | Device Settings |
|                      | 580               |                    |              |                 |
| Location:            |                   |                    |              |                 |
| Comment:             |                   |                    |              |                 |
|                      |                   |                    |              |                 |
| Model: POS           | 80 10.0.0.7       |                    |              |                 |
| - Features           |                   | Dava an an aila bh |              |                 |
| Color: No            |                   | Paper available    |              |                 |
| Staple: No           | 5                 | ZPrinter Pape      | er(80 x 3276 | mm) 🔺           |
| Speed: Unknown       | 1                 |                    |              |                 |
| Maximum resolu       | ition: 203 dpi    |                    |              | -               |
|                      | Prefere           | nces               | Print T      | est Page        |

If the print test page works well, that mean all setting is ok.

Remarks: If " Printer Error ", we should back to " Ports" and try the USB ports one by one until it is ok.

## 5.2.3 Serial Port Connecting ( If your desired port is Serial )

1: Following " Printer - Properties - Ports " as below

| General Sha                        | ing Ports                      | Advanced              | Color Management                 | Security    | Device Settings |
|------------------------------------|--------------------------------|-----------------------|----------------------------------|-------------|-----------------|
| <b>a</b>                           | POS80                          |                       |                                  |             | 20 Jaco         |
| Print to the<br>checked po<br>Port | following p<br>rt.<br>Descript | ort(s). Docu          | ments will print to t<br>Printer | he first fr | ee 🔺            |
| E LPT1:                            | Printer P                      | ort                   | PO\$80                           |             |                 |
| LPT2:                              | Printer P                      | ort                   |                                  |             |                 |
| LPT3:                              | Printer P                      | ort                   |                                  |             | E               |
| COM1:                              | Serial Po                      | rt                    |                                  |             |                 |
| COM2:                              | Serial Po                      | rt                    |                                  |             |                 |
| Сомз:                              | Serial Po                      | rt                    |                                  |             |                 |
| COM4:                              | Serial Po                      | rt                    |                                  |             | -               |
| Add                                | Port                           | D                     | elete Port                       | Confi       | gure Port       |
| Enable b                           | idirectional<br>rinter poolir  | support<br>1 <b>9</b> |                                  |             |                 |

2: Select "COM1" - "Configure Port" - default setting as below jpg

| 👹 P( | OS80(copy of 1) Properties ?                 | ×        |
|------|----------------------------------------------|----------|
| Ger  | neral Sharing Ports Advanced Device Settings | _        |
|      | COM1 Properties                              |          |
| F    | Port Settings                                | -        |
| c    |                                              |          |
|      | Bits per second: 9600                        |          |
|      | Data bits: 8                                 |          |
|      | Parity: None                                 |          |
|      | Stop bits: 1                                 | ן<br>ווו |
|      | Flow control: Hardware                       |          |
|      | Xon / Xoff<br>Hardware                       |          |
|      | Restore Defaults                             | _        |
|      | OK Cancel Apply                              |          |

We should refer to the default baud rate from the self test page and input the same baud rate above or there will be error in the printing. Once setting parameters confirm, click " Apply " we come to below jpg;

| General             | Sharing            | Ports     | Advanced     | Color Management      | Security    | Device Settings |
|---------------------|--------------------|-----------|--------------|-----------------------|-------------|-----------------|
| -                   | POS                | 80        |              |                       |             |                 |
| 55 <u></u>          |                    | 1850      |              |                       | n attriate  |                 |
| Print to<br>checked | the follo<br>port. | owing p   | ort(s). Docu | ments will print to t | he first fr | ee              |
| Port                | [                  | Descript  | ion          | Printer               |             | *               |
|                     | F1: F              | Printer P | ort          | POS80                 |             |                 |
|                     | F2: F              | Printer P | ort          |                       |             | -               |
| E LPT               | T3: F              | Printer P | ort          |                       |             | =               |
| CO 🔽                | M1: 9              | Serial Po | rt           |                       | L           |                 |
| CO                  | M2: S              | Serial Po | rt           |                       |             |                 |
| CO 🗐                | M3: 9              | Serial Po | rt           |                       |             |                 |
| СО                  | M4: 5              | Serial Po | rt           |                       |             | -               |
|                     | Add Por            | t         | D            | elete Port            | Confi       | gure Port       |
|                     |                    |           |              |                       |             |                 |
| Enab                | le bidire          | ectional  | support      |                       |             |                 |
| Enab                | le printe          | er poolir | ig           |                       |             |                 |

Click " Apply "

3: Back to "General" and try "Print Test Page"

| POS80 Proper       | ties                           | <b>—</b> X                 |
|--------------------|--------------------------------|----------------------------|
| General Sharing    | Ports Advanced Color Managemen | t Security Device Settings |
|                    | POS80                          |                            |
| Location:          |                                |                            |
| Comment:           |                                |                            |
| Model:<br>Features | POS80 10.0.0.7                 |                            |
| Color: No          | Paper availa                   | ble:                       |
| Double-side        | ed: No ZPrinter Pa             | per(80 x 3276mm) 🔺         |
| Speed: Upk         | nown                           |                            |
| Maximum            | esolution: 203 dpi             | Ŧ                          |
|                    | Preferences                    | Print Test Page            |

If the print test page works well, that mean all setting is ok.

Try below setting if we the printing speed is too slow:

- Cl ick " Device Settings " ---- "Print Mode" ---- select " Print as soft font "

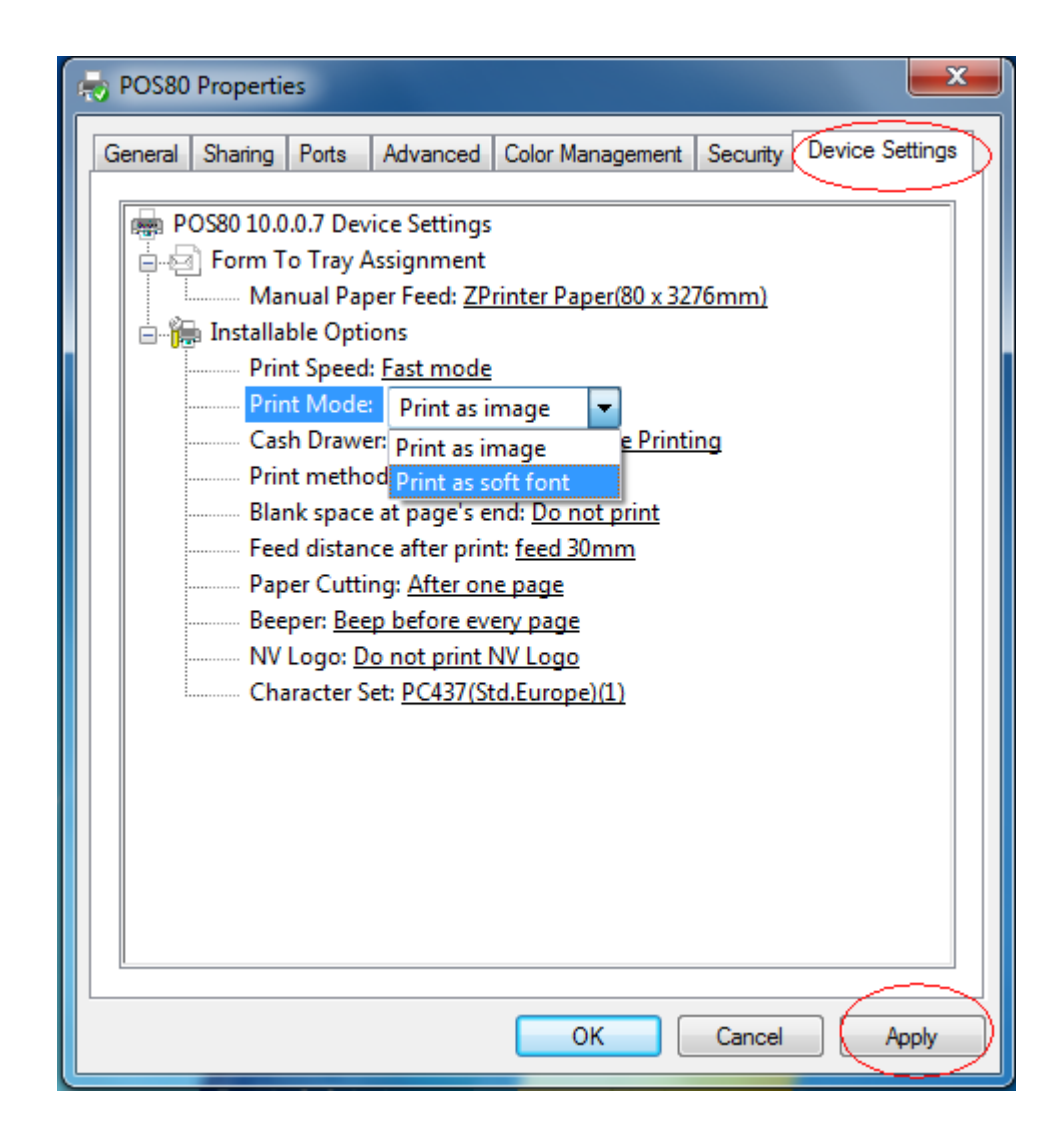

## 5.2.4 WiFi Connecting ( If you selected our WiFi Printer )

Two ways for reference:

1: WiFi connection setting (Wireless network required)

2: Connect the printer and pc with RJ45 ports;

Remark:

Module Default setting for ethernet is disable, we can use AT command tool to Enable it; 1) AT+FEPHY=on,( Enable and Saved - enable automatically when restart next time). Or 2) AT+EPHY (Enable but not saved )

We can also use AT tool to enable AP+STA function ; Command is "AT+FAPSTA=on" then restart, next time the AP mode will works at the same time when we choose to use STA mode.

#### We can find the AT Command Tool in the CD driver

> If Wifi connection method , we should refer to following steps ( step 1 to step 9 )

> RJ45 connection method, we have to follow from step 3 to step 9;

**1.** Plug and switch on the printer;

**2.** Find the wireless network and link it. Then find the file named "HF-A11" and link it – Next ;

**3.** Put the IP address (10.10.100.254) into the browser address bar, press enter we can see below window;

| Connect to 10.10 | ).100.254 🛛 🛛 🔀      |
|------------------|----------------------|
|                  |                      |
| HF-A11           |                      |
| User name:       | 🖸 admin 💽            |
| Password:        | ••••                 |
|                  | Remember my password |
|                  |                      |
|                  | OK Cancel            |

Choose admin for the user name and default password is also admin. Press ok and then Next.

|                                                                                                   | 中文 English                                                                                                    |
|---------------------------------------------------------------------------------------------------|----------------------------------------------------------------------------------------------------|
| Mode Selection                                                                                    | Working Mode Configuration           You may configure the Uart-WIFI module wifi mode and data transfor mode. |
| <ul> <li>STA Interface Setting</li> <li>Application Setting</li> <li>Device Management</li> </ul> | O AP Mode:                                                                                                    |
|                                                                                                   | Data Transfor Mode Transparent Mode                                                                           |
|                                                                                                   |                                                                                                    |
|                                                                                                   |                                                                                                    |
|                                                                                                   |                                                                                                    |

> Select " Station Mode ", Choose transparent mode. Refer to above jpg.

4. Select "STA interface Setting " as below;

|                      |                                   | 中文                | English |
|----------------------|-----------------------------------|-------------------|---------|
| Mode Selection       | STA Interface Settin              | g                 |         |
| AP Interface Setting | You could configure STA interface | parameters here.  |         |
| Application Setting  | STA Interface Parameters          |                   |         |
| Device Management    | AP's SSID                         | HF-Allx_AP Search |         |
|                      | MAC Address (Optional)            |                   | ]       |
|                      | Security Mode                     | OPEN 💌            |         |
|                      | Encryption Type                   | NONE 😪            |         |
|                      | App                               | oly Cancel        |         |
|                      | WAN Connection Type               | DHCP(Auto config) | ~       |
|                      | DHCP Mode                         |                   |         |
|                      | Hostname(Optional)                |                   |         |
|                      | App                               | ly Cancel         |         |
|                      |                                   |                   |         |

Then click "Search" and we can see and choose the wireless devices

| AP Interface Setting<br>Application Setting<br>Application Setting<br>Device Management  STA Interface Parameters  AP's SSID HF-A11x_AP Search MAC Address (Optional) Security Mode OPEN Encryption Type NONE Encryption Type NONE  Step Server - Vindows Internet Explorer  Step Server - Vindows Internet Explorer  Step Server - V | Mode Select                                                                                                    | ion                                                       |                                                                                                    | STA                                                         | Inter                                                            | face Se                                   | etting                                                    |                                                                                     |        |   |
|----------------------------------------------------------------------------------------------------|----------------------------------------------------------------------------------------------------|-----------------------------------------------------------|----------------------------------------------------------------------------------------------------|-------------------------------------------------------------|------------------------------------------------------------------|-------------------------------------------|-----------------------------------------------------------|-------------------------------------------------------------------------------------|--------|---|
| STA Interface Setting<br>Application Setting<br>Device Management AP's SSID HF-Allx_AP Search MAC Address (Optional) Security Mode OPEN Encryption Type NONE Encryption Type NONE Ste Survey Ste Survey BSSID RSSI Channel Encryption Authentication NetWork Type PF- UNK 07E514 e0.05:c5:97.e3:14 34% 1 NONE OPEN Infrastructure                                                                                                    | AP Interface                                                                                                    | e Setting                                                 | Yo                                                                                                    | ou coul                                                     | d configu                                                        | re STA inte                               | rface param                                               | neters here.                                                                        |        |   |
| Application Setting<br>Device Management<br>AP's SSID<br>HF-Allx_AP<br>Security Mode<br>Encryption Type<br>NONE<br>2 121 Veb Server - Vindows Internet Explorer<br>C C C L Veb Server - Vindows Internet Explorer<br>C C C L Veb Server - Vindows Internet Explorer<br>C C C C L Veb Server - Vindows Internet Explorer<br>C C C C L Veb Server - Vindows Internet Explorer<br>C C C C L Veb Server - Vindows Internet Explorer<br>C C C C C L Veb Server - Vindows Internet Explorer<br>C C C C C L Veb Server - Vindows Internet Explorer<br>C C C C C L Veb Server - Vindows Internet Explorer<br>C C C C C C C C C C C C C C C C C C C                                                                                                     | STA Interfa                                                                                                    | <u>ce Setting</u>                                         | : <u> </u>                                                                                                    |                                                             |                                                                  |                                           |                                                           |                                                                                     |        |   |
| Device Management     AP's SSID     HF-A11x_AP     Search       MAC Address (Optional)     Security Mode     OPEN     Image: Content of the security for the security for the secure                                                                                                    | Application                                                                                                    | Setting                                                   | ST                                                                                                    | A Interi                                                    | face Para                                                        | meters                                    |                                                           |                                                                                     |        |   |
| MAC Address (Optional)<br>Security Mode<br>Encryption Type<br>NONE ▼<br>2121 Veb Server - Vindows Internet Explorer<br>② ③ ○ ② http://10.10.100.254/site ♥ ② ④ ★ ② ③ ○ ② http://10.10.100.254/site ♥ ② ④ ★ ③ ③ ○ ③ ↑ ★ ③ ⑤ ○ ◎ ↑ ★ ◎ ○ ◎ ↑ ★ ◎ ○ ◎ ↑ ★ ◎ ○ ◎ ↑ ★ ◎ ○ ◎ ↑ ★ ◎ ○ ◎ ↑ ★ ◎ ○ ◎ ↑ ★ ◎ ○ ◎ ↑ ★ ◎ ○ ◎ ↑ ★ ◎ ○ ○ ○ ○ ↑ ↓ ↓ ↓ ↓ ↓ ↓ ↓ ↓ ↓ ↓ ↓ ↓ ↓ ↓ ↓                                                                                                    | Device Mana                                                                                                    | agement                                                   | AP                                                                                                    | 's SSII                                                     | D                                                                |                                           | HF-                                                       | A11x_AP                                                                             | Search | ) |
| Security Mode OPEN<br>Encryption Type NONE<br>2121 Veb Server - Vindows Internet Explorer                                                                                                    |                                                                                                    |                                                           | M                                                                                                    | AC Ad                                                       | dress (O                                                         | ptional)                                  |                                                           |                                                                                     |        |   |
| Encryption Type     NONE       I2I Veb Server - Vindows Internet Explorer     IN INTERNET       I I2I Veb Server - Vindows Internet Explorer     IN INTERNET       I I I Veb Server - Vindows Internet Explorer     IN INTERNET       I I I Veb Server - Vindows Internet Explorer     IN INTERNET       I I I Veb Server - Vindows Internet Explorer     IN INTERNET       I I I Veb Server - Vindows Internet Explorer     IN INTERNET       I I I I Veb Server - Vindows Internet Explorer     IN INTERNET       I I I I Veb Server - Vindows Internet Explorer     IN INTERNET       I I I I Veb Server - Vindows Internet Explorer     IN INTERNET                                                                                                    |                                                                                                    |                                                           | Se                                                                                                    | curity                                                      | 7 Mode                                                           |                                           | OPE                                                       | N 🔽                                                                                 |        |   |
| SID BSID RSSI Channel Encryption Authentication Type     UNIX 97E314 e0:05:c5:97:e3:14 34% 1 NONE OPEN Infrastructure                                                                                                    |                                                                                                    |                                                           |                                                                                                    |                                                             |                                                                  |                                           |                                                           |                                                                                     |        |   |
| Site Survey     SSID BSSID RSSI Channel Encryption Authentication NetWedt     Type     UNIX 97E314 e0:05:c5:97:e3:14 34% 1 NONE OPEN Infrastructure     Infrastructure     Site Survey     SSID RSSI Channel Encryption Authentication NetWedt     Type     SSID RSSI Channel Encryption Authentication NetWedt     Type     SSID RSSI Channel Encryption Authentication NetWedt     Type     SSID RSSI Channel Encryption Authentication NetWedt     Type     SSID RSSI Channel Encryption Authentication NetWedt     Type     SSID RSSI Channel Encryption Authentication NetWedt     Type     SSID     SSID RSSI Channel Encryption Authentication NetWedt     Type     SSID     SSID RSSI Channel Encryption Authentication NetWedt     SSID     SSID RSSI Channel Encryption Authentication NetWedt     SSID     SSID RSSI Channel Encryption Authentication NetWedt     SSID     SSID RSSI Channel Encryption Authentication     SSID     SSID RSSI Channel Encryption Authentication     SSID     SSID             |                                                                                                    |                                                           | En                                                                                                    | crypt                                                       | ion Type                                                         | 9                                         | NON                                                       | Е 🐱                                                                                 |        |   |
| Site Survey       SSID     BSSID       RSSI     Channel       Encryption     Authentication       NetWork       Type       UNKK     97E314       e0:05:c5:97:e3:14     34%       1     NONE       OPEN     Infrastructure                                                                                                    | 🧲 💵 Teb                                                                                                    | Server -                                                  | En<br>- Vindovs In                                                                                                    | crypt<br>terne                                              | ion Type<br>et Expl                                              | orer                                      | NON                                                       | E 🗸                                                                                 |        |   |
| Stite Survey     SSID     BSSID     RSSI     Channel     Encryption     Authentication     NetWork Type       Ø     TP-<br>LINK 97E314     e0:05:c5:97:e3:14     34%     1     NONE     OPEN     Infrastructure                                                                                                    | <b>€ 121 Veb</b><br>©⊙ ~ [                                                                                                    | Server -                                                  | En<br>- Vindovs In<br>/10. 10. 100. 254/s                                                                                    | <b>crypt</b><br>terne<br>site ♥                             | ion Type<br>et Expl                                              | orer                                      | NON<br>百度一下,你                                             | E V<br>就知道                                                                          |        |   |
| TP-<br>UNK 07E314 e0:05:c5:97:e3:14 34% 1 NONE OPEN Infrastructure                                                                                                    | <b>€ 121 Veb</b><br>G                                                                                                    | Server -                                                  | En<br>- Vindovs In<br>/10.10.254/s                                                                                           | <b>crypt</b><br>terne<br>site ♥                             | ion Type<br>et Expl                                              | orer                                      | <b>NON</b><br>百度一下,你                                      | E 🔽<br>就知道                                                                          |        |   |
| LINK_57E314                                                                                                    | C I2I Veb                                                                                                    | Server -                                                  | En<br>- Vindovs In<br>/10.10.100.254/:<br>SSID                                                                               | crypt<br>terne<br>site V<br>RSSI                            | ion Type<br>et Expl                                              | orer<br>Encryption                        | NON<br>百度一下,你<br>Authenticatio                            | E V<br>就知道<br>n NetWook<br>Type                                                     |        |   |
| HG231f-<br>2C23E0         04:c0:6f:2c:23:e8         24%         1         NONE         OPEN         Infrastructure                                                                                                    | Site Survey<br>Site Survey<br>SSID<br>TP-<br>LINK_9                                                                                                    | Server -<br>http:// BS<br>7E314 <sup>e0</sup>             | En<br>- Vindovs In<br>/10.10.100.254/:<br>SSID<br>0:05:c5:97:e3:14                                                           | crypt<br>terne<br>site ♥<br>RSSI<br>34%                     | ion Type<br>et Expl                                              | orer<br>Encryption<br>NONE                | DOEN NOT                                                  | E ▼<br>就先应道<br>In NetWork<br>Type<br>Infrastructure                                 |        |   |
| HY-02 8c:21:0a:1c:19:34 0% 4 AES WPA2PSK Infrastructure                                                                                                    | SID<br>Site Survey<br>SSID<br>P<br>LINK_9<br>O<br>HG231<br>2C23E1                                                                                                    | Server<br>http://<br>BS<br>7E314 e0<br>f-<br>0 04         | En<br>- Vindovs In<br>/10.10.100.254/s<br>SSID<br>0:05:c5:97:e3:14<br>4:c0:6f:2c:23:e8                                       | crypt<br>terne<br>site<br>RSSI<br>34%<br>24%                | ion Type<br>t Expl<br>Channel<br>1<br>1                          | encryption<br>NONE                        | NOK<br>百度一下,你<br>Authenticatio<br>OPEN<br>OPEN            | E V<br>就來D道<br>NetWeck:<br>Type<br>Infrastructure                                   |        |   |
| 0 12 20:dc:e6:7a:8e:aa 65% 6 NONE OPEN Infrastructure                                                                                                    | Site Survey           Sile           9           9           9           9           9           9           9           9           9           9           9           9           9           9           9           9           9           9           9           9           9           9           9           9           9           9           9           9           9           9           9           9           9           9           9           9           9           9           9           9           9           9           9           9           9           9           9           9           9           9           9      10 | Server -<br>E http://<br>BS<br>7E314 e0<br>7E314 e0<br>8c | En<br>- Vindovs In<br>/10.10.100.254/:<br>SSID<br>0:05:c5:97:e3:14<br>4:c0:6f:2c:23:e8<br>c:21:0a:1c:19:34                   | crypt<br>terms<br>site<br>RSSI<br>34%<br>24%<br>0%          | ion Type<br>t Expl                                               | CLEX<br>CENCYPTION<br>NONE<br>NONE<br>AES | NON<br>百度一下,你<br>Authenticatio<br>OPEN<br>WPA2PSK         | E V<br>就知道<br>Network<br>Type<br>Infrastructure<br>Infrastructure                   |        |   |
|                                                                                                    |                                                                                                    | Server -<br>http:// BS 7E314 e0                           | En<br>Vindovs In<br>/10.10.100.254/:<br>SSID<br>0:05:c5:97:e3:14<br>4:c0:6f:2c:23:e8<br>c:21:0a:1c:19:34<br>0:dc:e6:7a:8e:aa | crypt<br>terne<br>site ♥<br>RSSI<br>34%<br>24%<br>0%<br>65% | ion Type<br>et Expl<br>References<br>Channel<br>1<br>1<br>4<br>6 | Encryption<br>NONE<br>AES<br>NONE         | NOR<br>写度一下,你<br>Authenticatio<br>OPEN<br>WPA2PSK<br>OPEN | E V<br>就知道<br>NetWock<br>Type<br>Infrastructure<br>Infrastructure<br>Infrastructure |        |   |

> Here is the wireless devices available for use.

**5.** Choose the desired device as below

| 🥌 🛯 🛛                | I Veb Server       | - Vindovs In       | tern   | et Expl | orer       |                |                 |   | × |
|----------------------|--------------------|--------------------|--------|---------|------------|----------------|-----------------|---|---|
| 90                   | 🔊 🗢 🙋 http         | ://10.10.100.254/s | site 💌 | 8 4     | X 🔛        | 百度一下,你就        | 知道              | P | - |
| 0:4-                 | <b>0</b>           |                    |        |         |            |                |                 |   | 1 |
| Site                 | SSID               | BSSID              | RSSI   | Channel | Encryption | Authentication | Network<br>Type |   |   |
| ۲                    | TP-<br>LINK_97E314 | e0:05:c5:97:e3:14  | 84%    | 1       | NONE       | OPEN           | Infrastructure  |   |   |
| $\bigcirc$           | HG231f-<br>2C23E0  | 04:c0:6f:2c:23:e8  | 29%    | 1       | NONE       | OPEN           | Infrastructure  |   |   |
| $\bigcirc$           | HY-02              | 8c:21:0a:1c:19:34  | 0%     | 4       | AES        | WPA2PSK        | Infrastructure  |   |   |
| $\bigcirc$           | ChinaNet-eTjM      | 00:1e:40:f4:cf:af  | 29%    | 6       | TKIP       | WPAPSK         | Infrastructure  |   |   |
| $\bigcirc$           | 12                 | 20:dc:e6:7a:8e:aa  | 65%    | 6       | NONE       | OPEN           | Infrastructure  |   |   |
| $\bigcirc$           | Mr.Wang            | 02:22:3f:b4:ae:f9  | 0%     | 6       | AES        | WPA2PSK        | Infrastructure  |   |   |
| $\overline{\langle}$ | Apply              | Refresh            |        |         |            |                |                 |   |   |

> Click " Apply"

6. Enter the correct configuration in the dialogue as below jpg shows.

| Mode Selection                                                     | STA Interface Setting                                                                                                    | g                                                                                                    |
|--------------------------------------------------------------------|----------------------------------------------------------------------------------------------------|----------------------------------------------------------------------------------------------------|
| AP Interface Setting                                               | You could configure STA interface                                                                                                    | narameters here                                                                                                    |
| ➡ STA Interface Setting                                            | Tou could conligure STA interface                                                                                                    | parameters nere.                                                                                                    |
| Application Sotting                                                |                                                                                                    |                                                                                                    |
| Application Setting                                                | STA Interface Parameters                                                                                                    | TD I INV 07E214 Search                                                                                                    |
| Device Management                                                  | Ar's SSID                                                                                                    | II-LINA_91E314 Search                                                                                                    |
|                                                                    | Security Mode                                                                                                    | WPA2PSK V                                                                                                    |
|                                                                    | Encryption Type                                                                                                    |                                                                                                    |
|                                                                    | Pass Phrase                                                                                                    | XXXXXXXX                                                                                                    |
|                                                                    |                                                                                                    |                                                                                                    |
|                                                                    | Apr                                                                                                    | Cancel                                                                                                    |
|                                                                    | WAN Connection Type                                                                                                    | DHCP (Auto config) 🔽                                                                                                    |
|                                                                    | DHCP Mode                                                                                                    |                                                                                                    |
|                                                                    | Hostname(Optional)                                                                                                    |                                                                                                    |
|                                                                    |                                                                                                    |                                                                                                    |
|                                                                    | _                                                                                                    | 中文 English                                                                                                    |
| Mode Selection                                                     | STA Interface Settin                                                                                                    | lg                                                                                                    |
| AP Interface Setting                                               | You could configure STA interface                                                                                                    | parameters here.                                                                                                    |
| STA Interface Setting                                              |                                                                                                    | F                                                                                                    |
| ~                                                                  |                                                                                                    |                                                                                                    |
| Application Setting                                                | STA Interface Parameters                                                                                                    |                                                                                                    |
| Application Setting     Device Management                          | STA Interface Parameters AP's SSID                                                                                                    | TP-LINK_97E314 Search                                                                                                    |
| Application Setting     Device Management                          | STA Interface Parameters<br>AP's SSID<br>MAC Address (Optional)                                                                                                    | TP-LINK_97E314 Search                                                                                                    |
| Application Setting     Device Management                          | STA Interface Parameters<br>AP's SSID<br>MAC Address (Optional)<br>Security Mode                                                                                                    | TP-LINK_97E314 Search                                                                                                    |
| Application Setting     Device Management                          | STA Interface Parameters<br>AP's SSID<br>MAC Address (Optional)<br>Security Mode<br>Encryption Type                                                                                   | TP-LINK_97E314 Search                                                                                                    |
| Application Setting     Device Management                          | STA Interface Parameters<br>AP's SSID<br>MAC Address (Optional)<br>Security Mode<br>Encryption Type<br>Pass Phrase                                                                    | TP-LINK_97E314 Search                                                                                                    |
| <ul> <li>Application Setting</li> <li>Device Management</li> </ul> | STA Interface Parameters<br>AP's SSID<br>MAC Address (Optional)<br>Security Mode<br>Encryption Type<br>Pass Phrase                                                                    | TP-LINK_97E314 Search                                                                                                    |
| Application Setting     Device Management                          | STA Interface Parameters AP's SSID MAC Address (Optional) Security Mode Encryption Type Pass Phrase Ap WAN Connection Type                                                            | TP-LINK_97E314 Search<br>WPA2PSK<br>TKIP<br>xxxxxxxx<br>ply Cancel<br>e: STATIC (fixed IP)                                                                                                    |
| <ul> <li>Application Setting</li> <li>Device Management</li> </ul> | STA Interface Parameters<br>AP's SSID<br>MAC Address (Optional)<br>Security Mode<br>Encryption Type<br>Pass Phrase<br>WAN Connection Type<br>Static Mode                              | TP-LINK_97E314 Search<br>WPA2PSK V<br>TKIP V<br>KXXXXXXX<br>ply Cancel<br>e: STATIC(fixed IP) V<br>STATIC(fixed IP) V<br>DHCP(Auto config)                                                                                                    |
| <ul> <li>Application Setting</li> <li>Device Management</li> </ul> | STA Interface Parameters AP's SSID MAC Address (Optional) Security Mode Encryption Type Pass Phrase WAN Connection Type Static Mode IP Address                                        | TP-LINK_97E314 Search<br>WPA2PSK<br>TKIP<br>xxxxxxxx<br>ply Cancel<br>e: STATIC(fixed IP)<br>DHCP(Auto config)<br>0.0.0                                                                                                    |
| Application Setting     Device Management                          | STA Interface Parameters<br>AP's SSID<br>MAC Address (Optional)<br>Security Mode<br>Encryption Type<br>Pass Phrase<br>WAN Connection Type<br>Static Mode<br>IP Address<br>Subnet Mask | TP-LINK_97E314       Search         WPA2PSK           TKIP           xxxxxxxx          ply       Cancel         e:       STATIC(fixed IP)          DHCP(Auto config)          0.0.0.0                                                                                                    |
| Application Setting     Device Management                          | STA Interface Parameters AP's SSID MAC Address (Optional) Security Mode Encryption Type Pass Phrase WAN Connection Type Static Mode IP Address Subnet Mask Default Gateway            | TP-LINK_97E314       Search         WPA2PSK ▼       INIP ▼         XXXXXXX       INIP ▼         xXXXXXXX       INIP ▼         xXXXXXXX       INIP ▼         xXXXXXX       INIP ▼         xXXXXXX       INIP ▼         xXXXXXX       INIP ▼         xXXXXXX       INIP ▼         xXXXXXX       INIP ▼         xXXXXXX       INIP ▼         xXXXXXX       INIP ▼         xXXXXXX       INIP ▼         xXXXXXX       INIP ▼         xXXXXXXX       INIP ▼         xXXXXXXX       INIP ▼         xXXXXXXX       INIP ▼         xXXXXXXX       INIP ▼         xXXXXXXX       INIP ▼         xXXXXXXXX       INIP ▼         xXXXXXXXX       INIP ▼         xXXXXXXX       INIP ▼         xXXXXXXX       INIP ▼         xXXXXXXX       INIP ▼         xXXXXXXX       INIP ▼         xXXXXXXX       INIP ▼         xXXXXXXX       INIP ▼         xXXXXXXXX       INIP ▼         xXXXXXXXX       INIP ▼         xXXXXXXXXXXXXXXX       INIP ▼         xXXXXXXXXXXXXXXXXXXXXXXXXXXXXXXXXXXXX |

| -                                                    |                                   | 中文 English            |  |
|------------------------------------------------------|-----------------------------------|-----------------------|--|
| Mode Selection                                       | STA Interface Settin              | g                     |  |
| <u>AP Interface Setting</u><br>STA Interface Setting | You could configure STA interface | parameters here.      |  |
| Application Setting                                  | STA Interface Parameters          |                       |  |
| Device Management                                    | AP's SSID                         | TP-LINK_97E314 Search |  |
|                                                      | MAC Address (Optional)            |                       |  |
|                                                      | Security Mode                     | WPA2PSK 🗸             |  |
|                                                      | Encryption Type                   | TKIP 🐱                |  |
|                                                      | Pass Phrase                       | XXXXXXX               |  |
|                                                      | Ap                                | ply Cancel            |  |
| WAN Connection Type: STATIC (fixed IP)               |                                   |                       |  |
|                                                      | Static Mode                       |                       |  |
|                                                      | IP Address                        | 192. 168. 1. 105      |  |
|                                                      | Subnet Mask                       | 255. 255. 255. 0      |  |
|                                                      | Default Gateway                   | 192. 168. 1. 1        |  |
|                                                      | App                               | ly Cancel             |  |

- > Click " Apply " after all these configuration steps ;
- 7. Select "Serial and other settings " as below;

| fanagement | Uart Setting                                        |                                                                                                   |
|------------|-----------------------------------------------------|---------------------------------------------------------------------------------------------------|
| ranagement | Baudrate                                            | 115200                                                                                            |
|            | Data Bits                                           | 8 🗸                                                                                               |
|            | Parity                                              | None 💌                                                                                            |
|            | Stop                                                | 1 🗸                                                                                               |
|            | CTSRTS                                              | Disable 🖌                                                                                         |
|            |                                                     |                                                                                                   |
|            | UART AutoFrame Setting                              |                                                                                                   |
|            |                                                     | D: 11                                                                                             |
|            | UART AutoFrame                                      | Disable 🗸                                                                                         |
|            | UART AutoFrame                                      | Disable V<br>Cancel                                                                               |
|            | UART AutoFrame                                      | Disable 🗸                                                                                         |
|            | UART AutoFrame                                      | Disable 🗸                                                                                         |
|            | VART AutoFrame                                      | Disable v<br>apply Cancel                                                                         |
|            | UART AutoFrame                                      | Disable v<br>Apply Cancel                                                                         |
|            | VART AutoFrame A Network Setting Mode Protocol Port | Disable v<br>Apply Cancel<br>Server v<br>TCP v<br>9100                                            |
|            | UART AutoFrame                                      | Disable<br>Apply Cancel<br>Server<br>1CP<br>9100<br>10. 10. 10. 100                               |
|            | VART AutoFrame                                      | Disable       apply       Cancel       Server       TCP       9100       10. 10. 10. 100       32 |

> Click "Apply" after all setting done.

#### 8. Restart the module as below;

|                             |                                                                                               | 中文 English            |  |
|-----------------------------|-----------------------------------------------------------------------------------------------|-----------------------|--|
|                             |                                                                                               |                       |  |
| ➡ Mode Selection            | Device Management                                                                             |                       |  |
| AP Interface Setting        | 4.01.5                                                                                        |                       |  |
| STA Interface Setting       | You may configure administrates account and password load def                                 | ult sotting or undate |  |
|                             | You may configure administrator account and password, load default setting or update firware. |                       |  |
| Application Setting         |                                                                                               |                       |  |
| Device Management           | Administrator Settings                                                                        |                       |  |
|                             | Account                                                                                       |                       |  |
|                             | Password admin                                                                                |                       |  |
|                             |                                                                                               |                       |  |
|                             | Apply Cancel                                                                                  |                       |  |
|                             |                                                                                               |                       |  |
|                             | Restart Module                                                                                |                       |  |
|                             | Kestart Module                                                                                |                       |  |
|                             |                                                                                               |                       |  |
|                             | Load Pactory Defaults                                                                         |                       |  |
|                             | Load Default Button                                                                           |                       |  |
|                             | Update Firmware                                                                               |                       |  |
|                             | Location:                                                                                     | 揽                     |  |
|                             | Apply                                                                                         |                       |  |
|                             |                                                                                               |                       |  |
| M M                         |                                                                                               |                       |  |
| A M2M Web Server            |                                                                                               |                       |  |
| M2M Web Server              |                                                                                               |                       |  |
| M2M Web Server<br>Rebooting |                                                                                               |                       |  |
| M2M Web Server<br>Rebooting |                                                                                               |                       |  |
| M2M Web Server<br>Rebooting |                                                                                               |                       |  |
| M2M Web Server              |                                                                                               |                       |  |
| M2M Web Server              |                                                                                               |                       |  |
| M2M Web Server              |                                                                                               |                       |  |
| M2M Web Server              |                                                                                               |                       |  |
| M2M Web Server              |                                                                                               |                       |  |
| M2M Web Server              |                                                                                               |                       |  |
| M2M Web Server              |                                                                                               |                       |  |
| Rebooting                   |                                                                                               |                       |  |
| Rebooting                   |                                                                                               |                       |  |
| M2M Web Server              |                                                                                               |                       |  |
| Rebooting                   |                                                                                               |                       |  |
| Rebooting                   |                                                                                               |                       |  |
| Rebooting                   |                                                                                               |                       |  |
| Rebooting                   | le configuration done                                                                         |                       |  |

**9.** Computer "Start" — \* " Run" Input word "CMD", we have below dialog:

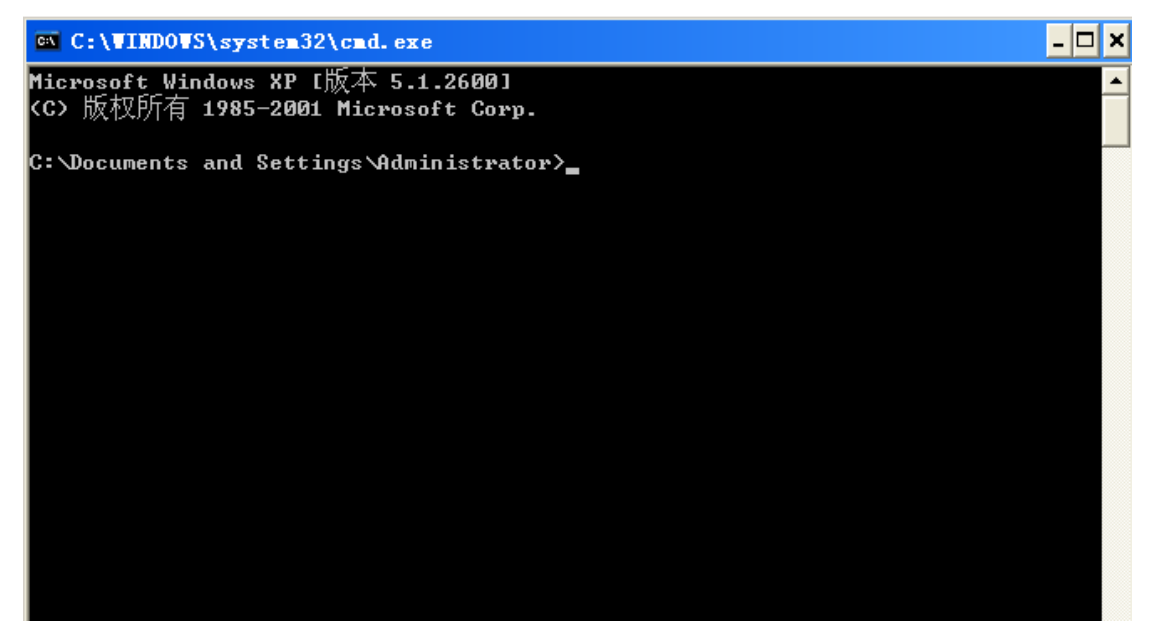

> Input "ping 192.168.1.105 -t" as below

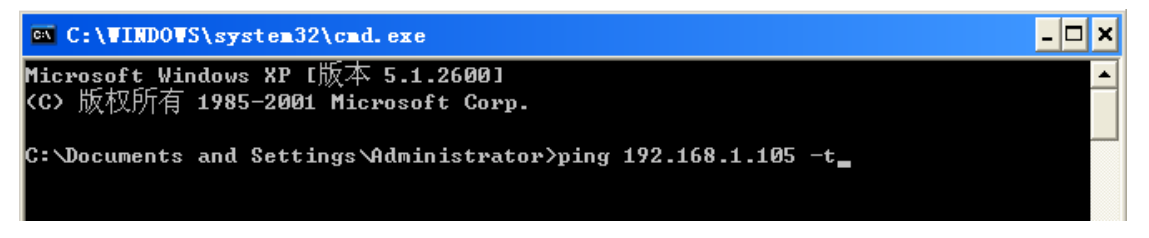

> Press "Enter"

If details shows as below , means connection is Ok ;

| 🖎 C:\VINDOWS\system32\cmd.exe - ping 192.168.1.105 -t                        | × |
|------------------------------------------------------------------------------|---|
| Microsoft Windows XP [版本 5.1.2600]<br><c> 版权所有 1985-2001 Microsoft Corp.</c> | - |
| C: Documents and Settings Administrator>ping 192.168.1.105 -t                |   |
| Pinging 192.168.1.105 with 32 bytes of data:                                 |   |
| Reply from 192.168.1.105: bytes=32 time=61ms TTL=255                         |   |
| Reply from 192.168.1.105: bytes=32 time=1ms TTL=255                          |   |
| Reply from 192.168.1.105: bytes=32 time=3ms TTL=255                          |   |
| Reply from 192.168.1.105: bytes=32 time=2ms TTL=255                          |   |
| Reply from 192.168.1.105: bytes=32 time=86ms TTL=255                         |   |
| Reply from 192.168.1.105: bytes=32 time=1ms TTL=255                          |   |
| Reply from 192.168.1.105: bytes=32 time=2ms TTL=255                          |   |
| Reply from 192.168.1.105: bytes=32 time=1ms TTL=255                          |   |
|                                                                              |   |
|                                                                              |   |
|                                                                              |   |
|                                                                              |   |
|                                                                              |   |
|                                                                              |   |
|                                                                              |   |
|                                                                              |   |
|                                                                              | • |

## **6.General Troubleshooting**

#### 1: Why serial port printer printing messy code?

**A:** Ensure the baud rate setting in the PC is same as the printer baud rate. (we can see printer baud rate from self test page)

2: Self printing test is ok, but printer does not work after driver installation.A: Recheck the installation according to above installation wizard and see if we selected the right port or ask service center for advice if needed.

#### 3: Cash drawer does not open?

**A:** Please enable the cash drawer function from device settings and check the cable connecting way or contact service center for advice if needed.

#### 4: Malfunction of paper feeding?

**A:** Use soft brush to clean the paper sensor and try again or send it to the service center for repair.

5: Messy code printing after a period of timeA: Interface board damaged , please replace or repair it.

6: Malfunction of the indicator lightA: Check the cable connecting way / adapter / power cord / switch on or off?Or contact the service center for repair.

7: Ethernet printer does not printer after linked with a router.

**A:** Make sure the network cable and router port works well, does the printer IP and router IP are on the same network segment? Is the printer IP occupied by other device ? We can modify the ip with our ip setter software attached in the cd driver. Test once modify the ip : Start - Run - input the 8printer IP - see if any response; or contact our service center for repair.

#### 8: Messy code printing except Arabic numeral printing.

**A:** *language switching incorrectly, please turn on the SW-4 switch on the DIP switches.* 

**9:** Fuzzy printing of Chinese character **A:** ON Please turn on the SW-3 switch ( DIP switches on the bottom of the printer )

# 10: Malfunction of the auto paper cuttingA: See if the SW-1 is off and ensure the cutting function is Enabled or contact the service center for repair.

**11:** Red indicator keep flashing during the printing.

**A:** Usually it is due to the high temperature of the print head. If printing stopped, please contact the service center for repair.

12: How to install a network shared printer driver?A: Find the driver file of the shared printer from network neighborhood and click it.

13: Communication interrupts and can not print if multiple ethernet printers works simultaneously, How to solve this problem?
A: First check if the network then get the printer ethernet ID, to see if any conflicts of the ethernet ID. Give a specified Ethernet ID to each printer to avoid this problem.

14: Printing speed is very slow for serial printer

**A:** follow this path and change the set accordingly : Driver -- Properties --Device Settings -- Print Mode -- Print as soft font

**15:**Water or other liquid spills into the printer

**A:** Cut off the power, we can dry the main board or printer head with a hair dryer, careful of the temperature ( average 50 degree is ok )

**16:** Print page without any content (White)

A: 1.Connect printing is ok but self printing test is white

2. Without any contents for both printing method

Solution for 1. Font damaged & replace the font chips.

Solution for 2. Please replace the printer head and try again. Contact service center for repair if same problem after replace the printer head.

#### 17: How can we reset to default setting?

**A:** Find the card slot on the bottom of the printer.Press the black key (just press and release ---Reset the IP to default Only )

18: How to reset the WiFi default setting?

A:Find the card slot on the bottom of the printer.Press the black key & **Hold on** ( about 10 seconds ---Reset the WiFi to default )